## Registrierung im Seminarprogramm

 Bei erstmaliger Nutzung registrieren Sie sich bitte über den Button "**Registrieren**" (oben rechts) auf der Startseite. Zukünftig melden Sie sich nur noch an.

2.) Bitte geben Sie Ihre E-Mail-Adresse ein und bestimmen Sie ein Passwort. Wählen Sie "**Anmelden**".

3.) Geben Sie nun Ihre **Adressdaten** ein (Auswahlfeld links "Adressen")

Sie haben die Möglichkeit sich als **Privatperson** oder **Firma** anzumelden. (Vorteil der Anmeldung: Sie haben alle Seminaranmeldungen im Überblick (Auswahlfeld links "Seminare") Unterlagen zum Seminar können dort problemlos heruntergeladen werden.

4.) Über die Lupe und das Feld "Suchbegriff eingeben" (oben mittig) gelangen Sie zur Seminarauswahl zurück.

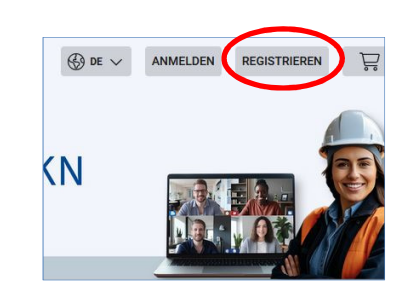

| LUK! | 4<br>spinistere Barrow<br>nom                                                                                                    |
|------|----------------------------------------------------------------------------------------------------|
|      |                                                                                                    |
|      | : El Avrident 🗇 Arteset Archet                                                                                                    |
|      |                                                                                                    |
|      | III Musterfirma 1 Musterfir                                                                                                    |
|      | In der Musterstraße 1                                                                                                    |
|      | 30159 Hermover                                                                                                    |
|      | Advant                                                                                                    |
|      |                                                                                                    |
|      | O Herson () Hima                                                                                                    |
|      | Firma                                                                                                    |
|      | Same 1                                                                                                    |
|      | Musterfirme 1                                                                                                    |
|      | - Nation2<br>Manufactures (2                                                                                                    |
|      |                                                                                                    |
|      | - MERI                                                                                                    |
|      | Anschrift<br>- Tress<br>In der Musterstraße 1                                                                                                    |
|      | - Postetzałł                                                                                                    |
|      | 20159                                                                                                    |
|      | - 01                                                                                                    |
|      | Hannover                                                                                                    |
|      | < D. Destechteni                                                                                                    |
|      | 2. 0. Seatomano -                                                                                                    |
|      | z. B. Hossen                                                                                                    |
|      |                                                                                                    |
|      | Kommunikation                                                                                                    |
|      | - Bridemole                                                                                                    |
|      |                                                                                                    |
|      |                                                                                                    |
|      | - Maki                                                                                                    |
|      | Market - Market - Market                                                                                                    |
|      | Harry galaxies in other sections and section and section and secti |
|      |                                                                                                    |
|      | na garan ana ana an                                                                                                    |

| Willkommen zurüc                 | k! |
|----------------------------------|----|
| max.muster@auswahl.de            | •  |
| Passwort *                       |    |
| XXXXXXXXXXXXXX                   |    |
| Passwort vergessen? Zurücksetzen |    |
| Anmelden 🏹                       |    |
|                                  |    |

Registrierung erhalten Sie eine **Bestätigung** in Ihr E-Mail-Postfach.

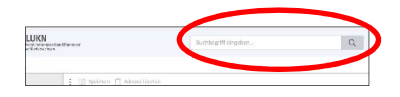